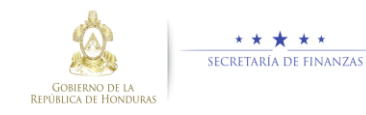

# COMO UTILIZAR EL NUEVO FORMATO EN LÍNEA DEL TGR - 1

DIRECCION DE CIRCULAR TGR-003-2017 REFERENTE AL NUEVO FORMATO EN LÍNEA DEL TGR-1

http://www.sefin.gob.hn/wp-content/uploads/2017/04/CIRCULAR TGR 003 2017.pdf

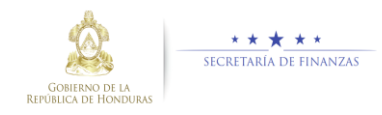

Se le presentará la siguiente pantalla: y todo lo que muestre asteriscos (\*) es porque debe de introducir los datos de manera obligatoria.

| GOBIERN<br>REPUBLICA D         | IO DE LA<br>E HONDURAS | ★★★<br>Ecretaría i | ► ★ ★<br>De Finanzas |        |             |
|--------------------------------|------------------------|--------------------|----------------------|--------|-------------|
|                                | F                      | RECIBO TG          | २1                   |        |             |
| Tipo Identificación: *         |                        |                    |                      |        | ♥ VER TGR-1 |
| Seleccion Tipo Identificación: |                        |                    |                      |        | •           |
| Número de Identificación: *    |                        |                    |                      |        |             |
| Nombre o Razón Social: *       |                        |                    |                      |        |             |
| Institución: *                 |                        |                    |                      |        |             |
| Seleccion Institución:         |                        |                    |                      |        | •           |
| Rubro: *                       |                        |                    |                      |        |             |
| Seleccion Rubro:               |                        | Ŧ                  | L                    | 0.00 🛔 | •           |
| Generar Recibo por:            |                        |                    |                      |        |             |

Seleccione el Tipo de Identificación correspondiente que usted necesite haciendo clic sobre "selección tipo de identificación:

|                                | RECIBO TGR1 |             |
|--------------------------------|-------------|-------------|
| Tipo Identificación: *         |             | ♥ VER TGR-1 |
| Seleccion Tipo Identificación: |             | •           |
| Número de Identificación: *    |             |             |

#### Se desplegará los tipos de identificación posibles Seleccione una

|                                  | ♥ VER TGR-1 |
|----------------------------------|-------------|
| Tipo Identificación: *           |             |
| Seleccion Tipo Identificación:   | •           |
| Seleccion Tipo Identificación:   |             |
| Q                                |             |
| ID-Tarjeta de Identidad          |             |
| OT-Otro                          |             |
| PAS-Pasaporte                    |             |
| RTN-Registro Tributario Nacional |             |
| -Selection institution.          | •           |
| Rubro: *                         |             |

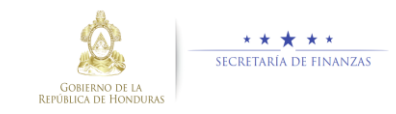

| RECIBO TGR1                 |          |           |
|-----------------------------|----------|-----------|
|                             | ♥ V      | /ER TGR-1 |
| Tipo Identificación: *      |          |           |
| ID-Tarjeta de Identidad     |          | •         |
| Número de Identificación: * |          |           |
|                             |          | ×         |
| Nombre o Razón Social: *    |          |           |
|                             |          |           |
| Institución: *              |          |           |
| Seleccion Institución:      |          | •         |
| Rubro: *                    |          |           |
| Seleccion Rubro:            | 0.00 🛔 📀 |           |
|                             | _        |           |
| Generar Recibo por:         |          |           |
|                             |          |           |

### Ingrese nombre o razón social

L

|                           |   | RECIBO TGR1 |             |
|---------------------------|---|-------------|-------------|
|                           |   |             | ♥ VER TGR-1 |
| Tipo Idertificación: *    |   |             |             |
| ID-Tarjeta de Identidad   |   |             | •           |
| Número de Identificación: | * |             |             |
| Nombre o Razón Social:    | k |             |             |
|                           |   |             |             |
| Institución: *            |   |             |             |
| Seleccion Institución:    |   |             | v           |
| Rubro: *                  |   |             |             |
| Seleccion Rubro:          |   | T L         | 0.00 🖕 🕞    |
| Generar Recibo por:       |   |             |             |
|                           |   |             |             |

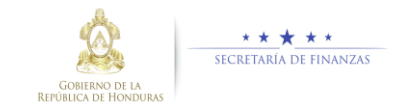

## <u>Seleccionar la Institución:</u> Debe seleccionar la Institución a la cual está realizando su trámite, como son varias instituciones podrá hacer uso de la lupa para localizar la que necesite

Despliegue la lista hacen clic en "Selección Institución"

|     |                                            | RECIBO TGR1 |   |
|-----|--------------------------------------------|-------------|---|
|     |                                            | 👁 VER TGR-  | 1 |
| Т   | ipo Identificación: *                      |             |   |
| 4   | Seleccion Tipo Identificación:             | <b>v</b>    |   |
| N   | lúmero de Identificación: *                |             |   |
| N   | lombre o Razón Social: *                   |             |   |
| Ir  | istitución: *                              |             |   |
|     | Seleccion Institución:                     | <b>•</b>    |   |
|     | Seleccion Institución:                     |             |   |
|     | á,                                         |             |   |
|     | 1-Congreso Nacional                        | ^           |   |
|     | 2-Tribunal Superior de Cuentas             |             |   |
|     | 3-Comisionado Nacional de Derechos Humanos |             |   |
| -   | 10-Poder Judicial                          |             |   |
|     | 20-Presidencia de la República             | ~           |   |
| - 1 |                                            |             |   |

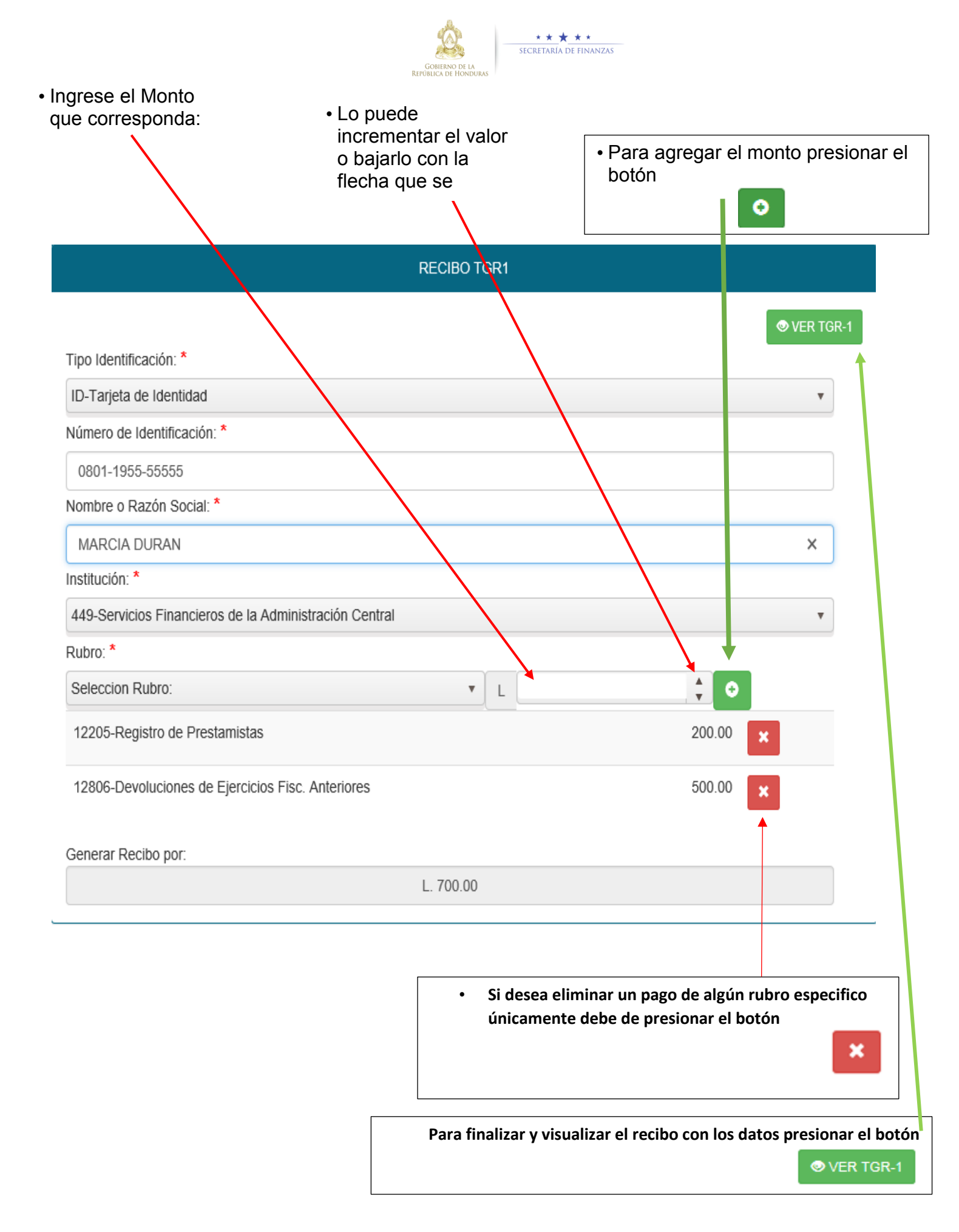

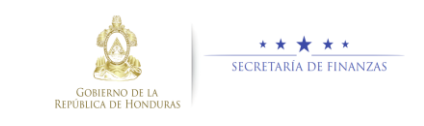

Al presionar el botón **VER TGR-1** le aparecerá la siguiente pantalla

|                                   | Confirmacion                                 |             |
|-----------------------------------|----------------------------------------------|-------------|
| REPUB                             | ¿Esta seguro de la Institución seleccionada? |             |
| Tipo Identificación: *            | Continuar Cancelar                           | 🕏 VER TGR-1 |
| ID-Tarjeta de Identidad           |                                              | •           |
| Número de Identificación: *       |                                              |             |
| 0801-1955-55555                   |                                              |             |
| Nombre o Razón Social: *          |                                              |             |
| MARCIA DURAN                      |                                              |             |
| Institución: *                    |                                              |             |
| 449-Servicios Financieros de la A | Iministración Central                        | •           |
| Rubro: *                          |                                              |             |
| Seleccion Rubro:                  | ▼ L                                          |             |
| 12205-Registro de Prestamistas    |                                              | 200.00 🗙    |
| 12806-Devoluciones de Ejercicios  | Fisc. Anteriores                             | 500.00      |
| Generar Recibo por:               |                                              |             |
|                                   | 1 700.00                                     |             |

Si presiona <sup>\* Cancelar</sup> es porque la institución que ingresó no es la correcta y le retornara a la pantalla principal en donde la pantalla deberá de ingresar

Si presiona **Continuar** es para generar el documento TGR-1 , con la barra visualizará todo el documento.

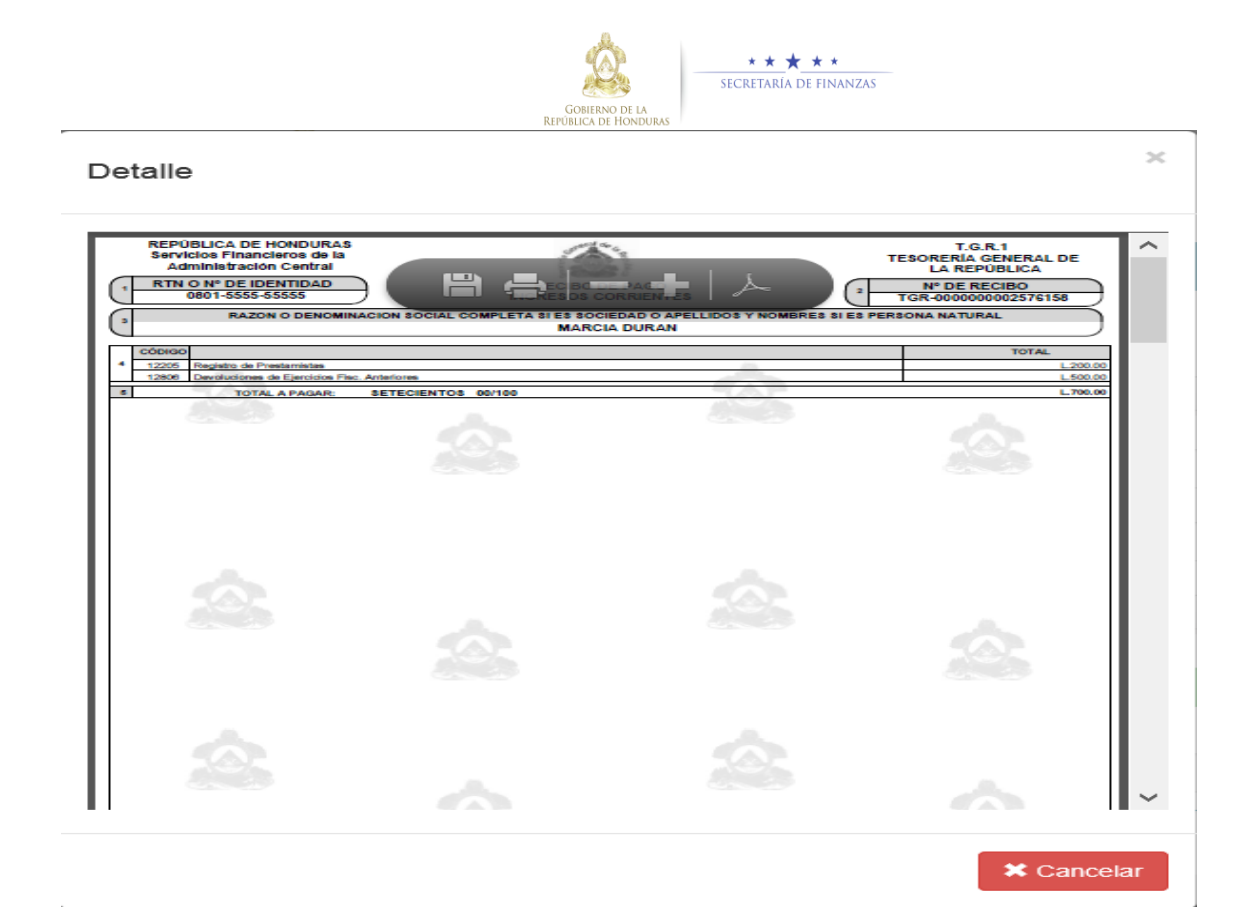

Al momento de imprimir el documento debe de presionar el botón de

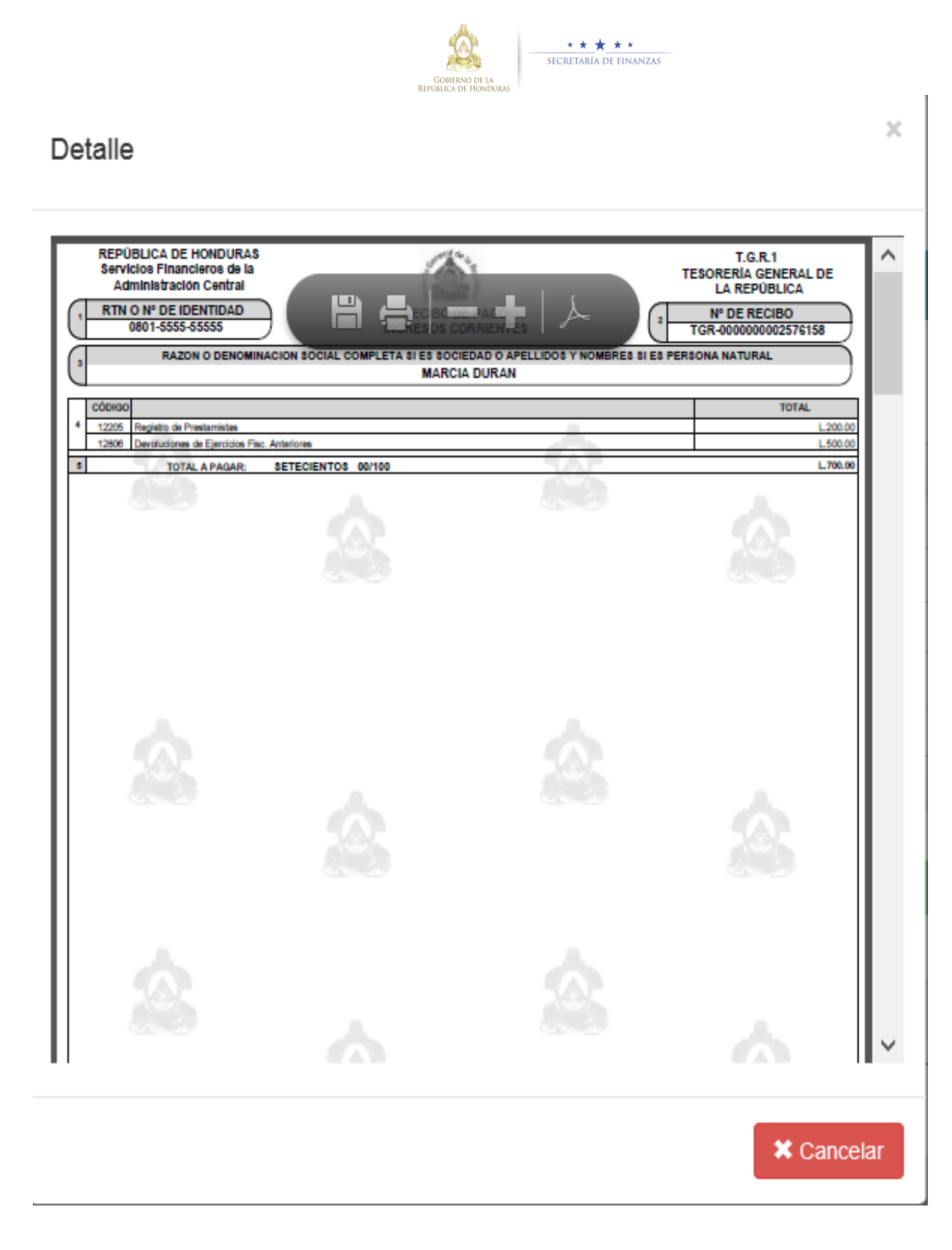

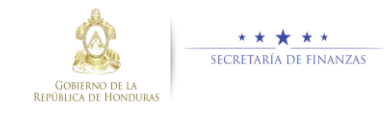

Si ha presionado el botón 🚔 le aparecerá la siguiente pantalla:

Es importante DES SELECCIONAR

Elegir origen del papel por tamaño de página PDF

caso contrario al momento de imprimir el documento se imprimirá incompleto en cada una de las páginas.

|                                              | Imprimir                                                    |                                                                                               |
|----------------------------------------------|-------------------------------------------------------------|-----------------------------------------------------------------------------------------------|
| presora:<br>ppias:                           | HP LaserJet P3004/P3005 PCL6 Class Driver  Prop             | piedades <u>Ay</u> anzada <u>Ayuda</u> (<br>m/r en escala de gri <u>s</u> es (blanco y negro) |
| Páginas (<br>Todo<br>Págir<br>Págir<br>Págir | que imprimir<br>o<br>na act <u>u</u> al<br>nas 1 - 4        | Eormularios y comentarios Documento y marcas                                                  |
| Tamaño                                       | y administración de páginas                                 | 215.9 x 279.4 mm                                                                              |
| Orientac<br>Vertic<br>Vertic<br>Horiz        | ión:<br>cal/ <u>h</u> orizontal automático<br>cal<br>zontal |                                                                                               |
|                                              |                                                             | Página 1 de 4                                                                                 |

#### Para finalizar imprimir el documento